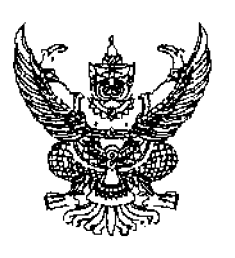

ที่ กล 0410.3/ว 00050

กรมบัญชีกลาง ถนนพระราม 6 กทม.10400

12 กุมภาพันธ์ 2550

เรื่อง แนวปฏิบัติทางบัญชีเกี่ยวกับการสอบแข่งขันบุคคลเป็นเจ้*า*หน้าที่ของรัฐในระบบ GFMIS เรียน ผู้ว่าราชการจังหวัด ปลัดกระทรวง อธิบดี อธิการบดี เลขาธิการ ผู้อำนวยการ ผู้บัญชาการ สิ่งที่ส่งมาด้วย 1. แนวปฏิบัติทางบัญชีเกี่ยวกับการสอบแข่งขันบุคคลเป็นเจ้าหน้าที่ของรัฐในระบบ GFMIS 2. ทะเบียนคุมการรับจ่ายเงินค่าธรรมเนียมการสอบแข่งขันบุคคลเป็นเจ้าหน้าที่ของรัฐ

ด้วยกระทรวงการคลังได้กำหนดข้อบังคับกระทรวงการกลังว่าด้วยการทักเงินก่าธรรมเนียม การสอบแข่งขันบุคคลเป็นเจ้าหน้าที่ของรัฐ พ.ศ. 2548 และที่แก้ไขเพิ่มเติม โดยให้หักเงินก่าธรรมเนียม การสอบแข่งขันที่ได้รับในแต่ละครั้งไว้เป็นก่าใช้ง่ายในการดำเนินการสอบแข่งขัน ก่อนการนำส่งคลัง เป็นรายได้แผ่นดิน

กรมบัญชีกลางพิจารณาแล้วเห็นว่า เพื่อให้การปฏิบัติงานด้านการเงินและบัญชีเกี่ยวกับ การสอบแข่งขันบุคคลเป็นเจ้าหน้าที่ของรัฐเป็นไปในแนวทางเดียวกัน จึงกำหนดขั้นตอนการปฏิบัติงาน และแนวปฏิบัติในการบันทึกบัญชีเกี่ยวกับการรับและนำเงินฝากคลัง การเบิกจ่ายเงิน การดำเนินการ เมื่อสิ้นสุดการสอบแข่งขันและการรายงาน รายละเอียดปรากฏตามสิ่งที่ส่งมาด้วย

จึงเรียนมาเพื่อโปรดทราบและแจ้งให้หน่วยงานในสังกัดทราบและถือปฏิบัติต่อไป อนึ่ง ท่านสามารถเปิดดูหนังสือนี้ได้ที่เว็บไซค์ของกรมบัญชีกลาง www.cgd.go.th

ขอแสดงความนับถือ

(นาวอรอนงที่ มณีภาญจน์) ชี้ไป้รึกบบด้านบัฒนาระบบการเงินการกลัง ปฏิบิพิราชการแทน อธิบดีกรมบัญชีกลาง

สำนักมาตรฐานค้านการบัญชีภาครัฐ กลุ่มระบบบัญชีภาครัฐ โทร.0-2270-0370 โทรสาร.0-2271-2920 <u>www.cgd.go.th</u>

สิ่งที่ส่งมาด้วย 1

### แนวปฏิบัติทางบัญชีเกี่ยวกับการสอบแข่งขันบุคคลเป็นเจ้าหน้าที่ของรัฐในระบบ GFMIS แนบหนังสือกรมบัญชีกลาง ที่ กค 0410.3/ว 00050 ลงวันที่ 12 กุมภาพันธ์ 2550

กระทรวงการคลังได้กำหนดข้อบังคับกระทรวงการคลังว่าด้วยการหักเงินค่าธรรมเนียม การสอบแข่งขันบุคคลเป็นเจ้าหน้าที่ของรัฐ พ.ศ. 2548 และที่แก้ไขเพิ่มเติมโดยอนุญาตให้ส่วนราชการ ที่ดำเนินการจัดการสอบแข่งขันบุคคลเป็นเจ้าหน้าที่ของรัฐหักเงินค่าธรรมเนียมการสอบแข่งขันที่ได้รับ ในแต่ละครั้งไว้เป็นค่าใช้จ่ายในการคำเนินการสอบแข่งขันและเมื่อสิ้นสุดการสอบแข่งขันแต่ละครั้ง หากมีเงินเหลือจ่ายให้นำส่งเป็นรายได้แผ่นดินภายใน 30 วันโดยมีขั้นตอนดำเนินการดังนี้

- 1. การรับเงิน
- 2. การนำเงินฝากคลัง
- 3. การเบิกจ่ายเงิน
- 4. การดำเนินการเมื่อสิ้นสุดการสอบแข่งขัน
- 5. การรายงาน
  - 1. การรับเงิน

เมื่อหน่วยงานได้รับเงินค่าธรรมเนียมการสอบแข่งขันบุคคลเป็นเจ้าหน้าที่ของรัฐ ให้รับรู้เป็นรายได้จากการให้บริการจากบุคคลภายนอก โดยใช้คำสั่งงาน ZRP\_RB หรือ แบบ นส 01 เลือกประเภทใบจัดเกีบเงินนอกงบประมาณ โดยระบุ

- รหัสงบประมาณ จำนวน 5 หลัก
- รหัสศูนย์ต้นทุน จำนวน 10 หลัก

เมื่อนำข้อมูลเข้าระบบแล้วจะได้เลขที่เอกสารที่ขึ้นต้นด้วย 100000001- 10999999999 และบันทึก การรับเงินในทะเบียนคุมการรับจ่ายเงินค่าธรรมเนียมการสอบแข่งขันบุคคลเป็นเจ้าหน้าที่ของรัฐ

### 2. การนำเงินฝากคลัง

เมื่อนำเงินที่ได้รับฝากคลัง โดยนำส่งเข้าบัญชีเงินฝากธนาคารกรุงไทย จำกัด (มหาชน) ของกรมบัญชีกลางหรือสำนักงานคลังจังหวัดที่เปิดไว้เพื่อรับเงินจากส่วนราชการ ให้บันทึกข้อมูลการนำเงินฝากคลัง โดยใช้คำสั่งงาน ZRP\_R2 และ ZRP\_RX หรือ แบบ นส 02 เลือกประเภทการนำส่งเงินนอกงบประมาณ โดยระบุ

- รหัสเงินฝากคลัง XX788 (XX คือรหัสเงินฝากคลังตามพื้นที่ เช่น 00 คือ ส่วนกลาง 10 คือ จังหวัด 20 คือ อำเภอ)

- รหัสเจ้าของเงินฝากคลัง จำนวน 10 หลัก
- รหัสแหล่งของเงิน XX26000 (XX คือปีงบประมาณ)
- รหัสงบประมาณ จำนวน 5 หลัก
- รหัสกิจกรรมหลักขึ้นต้นด้วย P ตามด้วยรหัสพื้นที่ 4 หลัก

 รหัสบัญชีแยกประเภทพักเงินฝากธนาคารของกรมบัญชีกลางหรือ สำนักงานคลังจังหวัด จำนวน 10 หลัก

- วันที่ในใบนำฝาก ให้ระบุวันที่ที่นำฝากเงิน

- เลขที่ใบนำฝาก ( Pay in ) ให้ระบุลีย์อ้างอิง 3 (รหัสอ้างอิงธนาคาร จำนวน 16 หลัก) ตามใบรับเงินของธนาคาร (Deposit Receipt)

เมื่อนำข้อมูลเข้าระบบแล้วจะได้เลขที่เอกสารที่ขึ้นด้นด้วย 130000001- 1399999999 และ 1600000001- 1699999999 และบันทึกการนำเงินฝากคลังในทะเบียนคุมการรับจ่ายเงิน ค่าธรรมเนียมการสอบแข่งขันบุคคลเป็นเจ้าหน้าที่ของรัฐ

#### 3. การเบิกจ่ายเงิน

การเบิกจ่ายเงินค่าธรรมเนียมการสอบแข่งขันบุคคลเป็นเจ้าหน้าที่ของรัฐที่ฝากคลัง มีขั้นตอนการคำเนินการคังนี้

3.1 เมื่อขอเบิกเงินฝากคลังให้บันทึกข้อมูลเข้าระบบ โดยใช้คำสั่งงาน
 ZFB60\_KN หรือ แบบ ขบ 03 โดยระบุ

- รหัสบัญชีแยกประเภทค่าใช้จ่าย (ระบุประเภทค่าใช้จ่าย)

- รหัสเงินฝากคลัง XX788 (XX คือรหัสเงินฝากคลังตามพื้นที่ เช่น 00 คือ ส่วนกลาง 10 คือ จังหวัด 20 คือ อำเภอ)

- รหัสเจ้าของเงินฝากคลัง จำนวน 10 หลัก

- รหัสงบประมาณ จำนวน 5 หลัก

- รหัสแหล่งของเงิน XX26000 (XX คือปีงบประมาณ)

- รหัสกิจกรรมหลักขึ้นต้นด้วย P ตามด้วยรหัสพื้นที่ 4 หลัก

เมื่อนำข้อมูลเข้าระบบจะได้เลขที่เอกสารที่ขึ้นต้นด้วย 360000001- 3699999999 3.2 เมื่อกรมบัญชีกลางประมวลผลและสั่งจ่ายเงินเข้าบัญชีเงินฝากธนาคาร ของหน่วยงานแล้ว ให้บันทึกการรับเงินในทะเบียนคุมการรับจ่ายเงินค่าธรรมเนียมการสอบแข่งขัน บุคคลเป็นเจ้าหน้าที่ของรัฐ

3.3 เมื่อหน่วยงานจ่ายเงินให้เจ้าหนี้หรือผู้มีสิทธิรับเงินแล้ว ให้บันทึก การจ่ายเงินในระบบ โดยใช้คำสั่งงาน ZF\_53\_PM หรือ แบบ งจ 01 กรณีมีภาษีหัก ณ ที่จ่าย ให้บันทึก ด้วยจำนวนเงินสุทธิหลังหักภาษี ณ ที่จ่าย โดยระบุ

วันที่ผ่านรายการ ระบุวันที่ง่ายเงินให้กับเจ้าหนี้หรือผู้มีสิทธิรับเงิน

- การอ้างอิง ระบุเลขที่เอกสารขอเบิก

- รหัสบัญชีแยกประเภทเงินฝากธนาคารระบุรหัส 1101020604 บัญชีเงินฝากของหน่วยงาน (เงินนอกงบประมาณ)

-2-

- รหัสผู้ขาย ให้ระบุรหัสผู้ขายหรือรหัสหน่วยราชการผู้เบิกในระบบ GFMIS (10 หลัก) โดยอ้างอิงให้ตรงกับรหัสผู้ขายในเอกสารขอเบิก

- ประเภทเอกสาร ระบบจะกำหนดค่าประเภทเอกสารให้ตามคำสั่งงาน ที่เลือกโดยแสดงค่าเป็น PM (ระบุเงื่อนไขพิเศษของ PM เพื่อมิให้ระบบทำการจ่ายเงินผิดศูนย์ต้นทุน คือ กดปุ่มมากกว่าระบุศูนย์ต้นทุนที่หน่วยงานต้องการจ่ายเงินเฉพาะการบันทึกรายการ ผ่านเครื่อง GFMIS Terminal สำหรับการบันทึกรายการผ่าน Excel loader ระบบจะตัดจ่ายใน ศูนย์ต้นทุนของหน่วยงานที่ทำการขอเบิก)

เมื่อนำข้อมูลเข้าระบบแล้วจะได้เลขที่เอกสารที่ขึ้นต้นด้วย 4700000001- 47999999999 และบันทึก การจ่ายเงินในทะเบียนคุมการรับจ่ายเงินค่าธรรมเนียมการสอบแข่งขันบุคคลเป็นเจ้าหน้าที่ของรัฐ 3.4 กรณีเบิกเงินแล้วมีเงินเหลือจ่ายให้บันทึกรายการเบิกเกินส่งคืน

โดยใช้คำสั่งงาน ZGL\_JE 4 หรือ แบบ บช 01 ประเภทเอกสาร JE โดยระบุ

- รหัสงบประมาณจำนวน 5 หลัก

รหัสศูนย์ต้นทุนจำนวน 10 หลัก

- รหัสแหล่งของเงิน XX26000 (XX คือปีงบประมาณ)

- รหัสกิจกรรมหลักขึ้นต้นด้วย P ตามด้วยรหัสพื้นที่ 4 หลัก

- ช่องอ้างอิงระบุเลข 16 หลัก คือหลักที่ 1-4 คือ ปีคริสต์ศักราช หลักที่ 5-14 คือ เลขที่เอกสารการขอเบิกเงิน หลักที่ 15-16 คือบรรทัครายการค่าใช้จ่าย

 3.5 นำเงินที่ได้รับฝากคลัง โดยนำส่งเข้าบัญชีเงินฝากธนาคารกรุงไทย จำกัด (มหาชน) ของกรมบัญชีกลางหรือสำนักงานคลังจังหวัดที่เปิดไว้เพื่อรับเงินจากส่วนราชการ ให้บันทึกข้อมูลการนำเงินฝากคลัง โดยใช้คำสั่งงาน ZRP\_R7 และ ZRP\_RX หรือ แบบ นส 02 เลือกประเภทการนำส่งเงินเบิกเกินส่งคืน-นอกงบประมาณ โดยระบุ

- รหัสเงินฝากคลัง XX788 (XX คือรหัสเงินฝากคลังตามพื้นที่ เช่น 00 คือ ส่วนกลาง 10 คือ จังหวัด 20 คือ อำเภอ)

- รหัสเจ้าของเงินฝากคลัง จำนวน 10 หลัก

- รหัสแหล่งของเงิน XX26000 (XX คือปีงบประมาณ)

- รหัสงบประมาณ จำนวน 5 หลัก

- รหัสกิจกรรมหลักขึ้นต้นด้วย P ตามด้วยรหัสพื้นที่ 4 หลัก

รหัสบัญชีแยกประเภทพักเงินฝากธนาคารของกรมบัญชีกลางหรือ

สำนักงานคลังจังหวัด จำนวน 10 หลัก

- วันที่ในใบนำฝาก ให้ระบุวันที่ที่นำฝากเงิน

- เลขที่ใบนำฝาก ( Pay in ) ให้ระบุคีย์อ้างอิง 3 (รหัสอ้างอิงธนาการ จำนวน

16 หลัก) ตามใบรับเงินของธนาคาร (Deposit Receipt)

- ช่องอ้างอิง ระบุเลข 16 หลัก คือหลักที่ 1-4 คือ ปีคริสต์ศักราช

หลักที่ 5-14 คือเลขที่เอกสารการรับเงินตามข้อ 3.4 หลักที่ 15-16 คือบรรทัครายการเงินสด 3.6 บันทึกล้างบัญชีค่าใช้จ่ายและบัญชีเงินเบิกเกินส่งคืนรอนำส่ง

โดยใช้คำสั่งงาน ZGL\_JE3 หรือ แบบ บช 04 ประเภทเอกสาร JE โดยระบุ รหัสแหล่งของเงิน รหัสศูนย์ต้นทุน รหัสงบประมาณ รหัสกิจกรรมหลัก ช่องอ้างอิงให้สอดคล้องกับข้อ 3.4

 3.7 กรมบัญชีกลางจะทำการผ่านรายการตามเอกสาร แบบ บช 04 หรือ คำสั่งงาน ZGL\_JE3 ทั้งส่วนกลางและส่วนภูมิภาค

3.8 ให้หน่วยงานต้นสังกัดที่มีเครื่อง GFMIS Terminal บันทึกรายการ หักล้างอัตโนมัติ (จับคู่หักล้างรายการเบิกเกินส่งคืนรอนำส่ง) โดยใช้คำสั่งงาน F.13

#### 4. การดำเนินการเมื่อสิ้นสุดการสอบแข่งขัน ให้ดำเนินการดังนี้

ให้เก็บขอดเงินคงเหลือจากทะเบียนคุมการรับจ่ายเงินค่าธรรมเนียมการ สอบแข่งขันบุคคลเป็นเจ้าหน้าที่ของรัฐและบันทึกลดขอดรายได้เงินนอกงบประมาณที่เหลือจ่ายเป็น รายได้แผ่นดินโดยวิธีการเบิกหักผลักส่งในระบบ โดยมีขั้นตอนการดำเนินการดังนี้

4.1 กรณีภายในปีงบประมาณ

(1) เมื่อสิ้นสุดการสอบแข่งขันให้ โอนเงินที่เหลือจ่ายเป็นรายได้แผ่นดิน โดยใช้กำสั่งงาน ZGL\_JV หรือ แบบ บช 01 ประเภทเอกสาร JV โดยระบุ

- รหัสงบประมาณ จำนวน 5 หลัก

- รหัสแหล่งของเงิน

- ด้านเดบิต ระบุ XX26000 (XX คือปึงบประมาณ)

- ด้านเครดิต ระบุ XX19400 (XX คือปีงบประมาณ)

รหัสศูนย์ต้นทุน จำนวน 10 หลัก

- รหัสกิจกรรมหลักขึ้นต้นด้วย P ตามด้วยรหัสพื้นที่ 4 หลัก

(2) บันทึกลดขอดเงินฝากกลังเพื่อผลักส่งเป็นรายได้แผ่นดิน โดยใช้กำสั่งงาน

ZGL\_JK1 หรือ แบบ บช 03 ประเภทเอกสาร JK โดยระบุ

- รหัสงบประมาณ จำนวน 5 หลัก

- รหัสแหล่งของเงิน XX26000 (XX คือปีงบประมาณ)

รหัสสูนย์ต้นทุน จำนวน 10 หลัก

- รหัสกิจกรรมหลักขึ้นต้นด้วย P ตามด้วยรหัสพื้นที่ 4 หลัก

และให้บันทึกการนำเงินส่งคลังเป็นรายได้แผ่นดินในทะเบียนคุมการรับจ่ายเงินก่าธรรมเนียม การสอบแข่งขันบุคคลเป็นเจ้าหน้าที่ของรัฐ 4.2 กรณีข้ามปังบประมาณ

(1) ปรับปรุงบัญชี โอนเงินเหลือจ่ายเป็นรายได้แผ่นดิน โดยใช้คำสั่งงาน

ZGL\_JV หรือ แบบ บช 01 ประเภทเอกสาร JV โดยระบุ

- รหัสงบประมาณ จำนวน 5 หลัก

- รหัสแหล่งของเงิน

- ด้านเดบิต ระบุ XX26000 (XX คือปึงบประมาณ)

- ด้านเครดิต ระบุ XX19400 (XX คือปีงบประมาณ)

รหัสสูนย์ต้นทุน จำนวน 10 หลัก

- รหัสกิจกรรมหลักขึ้นต้นด้วย P ตามด้วยรหัสพื้นที่ 4 หลัก

(2) บันทึกลดขอดเงินฝากกลังผลักส่งเป็นรายได้แผ่นดิน โดยใช้กำสั่งงาน

ZGL\_JK1 หรือ แบบ บช 03 ประเภทเอกสาร JK โดยระบุ

- รหัสงบประมาณ จำนวน 5 หลัก

- รหัสแหล่งของเงิน XX26000 (XX คือปีงบประมาณ)

รหัสสูนย์ต้นทุน จำนวน 10 หลัก

- รหัสกิจกรรมหลักขึ้นต้นด้วย P ตามด้วยรหัสพื้นที่ 4 หลัก

และให้บันทึกการนำเงินส่งคลังเป็นรายได้แผ่นดินในทะเบียนคุมการรับจ่ายเงินค่าธรรมเนียม การสอบแข่งขันบุคคลเป็นเจ้าหน้าที่ของรัฐ

รายละเอียดการบันทึกรายการบัญชีปรากฏตามที่แนบ 1

#### 5. การรายงาน

รายงานที่ใช้ในการตรวจสอบการเบิกจ่ายเงินค่าธรรมเนียมการสอบแข่งขันบุคคล เป็นเจ้าหน้าที่ของรัฐ ประกอบด้วย

5.1 รายงานแสดงรายละเอียดสถานะการเบิกจ่ายเงิน (ZAP\_RPT503 หรือ G53C) ใช้สำหรับตรวจสอบรายการขอเบิกว่าเจ้าหนี้ได้รับเงินแล้วหรือไม่

5.2 รายงานการเคลื่อนใหวเงินฝากกระทรวงการคลัง (ZGL\_RPT013 หรือ G06C) ใช้สำหรับตรวจสอบรายละเอียดการเคลื่อนใหวเงินฝากคลังในแต่ละบัญชีย่อยเงินฝากคลัง โดยวิธีการเรียกรายงานดังกล่าวรายละเอียดปรากฏตามที่แนบ 2

## ทะเบียนคุมการรับจ่ายเงินค่าธรรมเนียมการสอบแข่งขันบุคคลเป็นเจ้าหน้าที่ของรัฐ

| วัน เดือน ปี | เลขที่เอกสาร | รายการ | <del>ເ</del> ັັນ | จ่าย | เบิกเกินส่งคืน |        | คงเหลือ (7) |             |
|--------------|--------------|--------|------------------|------|----------------|--------|-------------|-------------|
|              |              |        |                  |      |                | เงินสด | เงินฝาก     | เงินฝากคลัง |
| (1)          | (2)          | (3)    | (4)              | (5)  | (6)            |        | ธนาคาร      |             |
|              |              |        |                  |      |                |        |             |             |
|              |              |        |                  |      |                |        |             |             |
|              |              |        |                  |      |                |        |             |             |
|              |              |        |                  |      |                |        |             |             |
|              |              |        |                  |      |                |        |             |             |
|              |              |        |                  |      |                |        |             |             |
|              |              |        |                  |      |                |        |             |             |
|              |              |        |                  |      |                |        |             |             |
|              |              |        |                  |      |                |        |             |             |
|              |              |        |                  |      |                |        |             |             |
|              |              |        |                  |      |                |        |             |             |
|              |              |        |                  |      |                |        |             |             |
|              |              |        |                  |      |                |        |             |             |
|              |              |        |                  |      |                |        |             |             |
|              |              |        |                  |      |                |        |             |             |
|              |              |        |                  |      |                |        |             |             |
|              |              |        |                  |      |                |        |             |             |
|              |              |        |                  |      |                |        |             |             |
|              |              |        |                  |      |                |        |             |             |
|              |              |        |                  |      |                |        |             |             |
|              |              |        |                  |      |                |        |             |             |

| รายการ                                          | คำสั่งงาน    | ส่วนราชการ                        | รหัสบัญชี  | กรมบัญชีกลาง                          | รหัสบัญชี     |
|-------------------------------------------------|--------------|-----------------------------------|------------|---------------------------------------|---------------|
|                                                 | แบบเอกสาร    |                                   |            |                                       |               |
|                                                 | ประเภทเอกสาร |                                   |            |                                       |               |
| 1. การรับเงิน                                   |              |                                   |            |                                       |               |
| เมื่อได้รับเงินค่าธรรมเนียมการสอบแข่งขันบุคคล   | ZRP_RB       | เดบิต เงินสดในมือ 100             | 1101010101 |                                       |               |
| เป็นเจ้าหน้าที่ของรัฐ ให้บันทึกรับรู้เป็นรายได้ | แบบ นส 01    | เครดิต รายได้จากการให้บริการ      | 4301020102 |                                       |               |
| เงินนอกงบประมาณเต็มจำนวน                        |              | จากบุคคลภายนอก 100                |            |                                       |               |
| 2. การนำเงินฝากคลัง                             |              |                                   |            |                                       |               |
| เมื่อนำเงินที่ได้รับฝากกลัง โดยส่งผ่าน          | ZRP_R2       | เคบิต  ก่าใช้จ่ายระหว่างหน่วยงาน- | 5210010102 | เดบิต พักเงินฝากชนาคารของกรมบัญชีกลาง | 1101020401-88 |
| ธนาการกรุงไทย จำกัด (มหาชน) และบันทึกข้อมูล     | แบบ นส 02    | หน่วยงานโอนเงินนอกงบประมาณ        |            | หรือสำนักงานคลังจังหวัด100            |               |
| การนำเงินฝากคลัง                                |              | ให้กรมบัญชีกลาง 100               |            | เกรดิต รายได้ระหว่างหน่วยงาน-         | 4308010102    |
|                                                 |              | เครดิต เงินสดในมือ 100            | 1101010101 | กรมบัญชีกลางรับเงินนอก                |               |
|                                                 |              |                                   |            | งบประมาณจากหน่วยงาน 100               |               |
| กรณีบันทึกผ่านเครื่อง GFMIS Terminal ให้บันทึก  | ZRP_RX       | เดบิต เงินฝากคลัง 100             | 1101020501 | เดบิต ก่าใช้จ่ายระหว่างหน่วยงาน-      | 5210010105    |
| ปรับเพิ่มบัญชีเงินฝากคลัง                       |              | เกรดิต รายได้ระหว่างหน่วยงาน-     | 4308010105 | ปรับเงินฝากคลัง 100                   |               |
| ( กรณีบันทึกข้อมูลผ่านระบบ Excel Loader         |              | ปรับเงินฝากคลัง 100               |            | เครดิต เงินรับฝากของรัฐบาล 100        | 2111020101    |
| ระบบจะบันทึกรายการให้อัตโนมัติ )                |              |                                   |            |                                       |               |

หมายเหตุ : ตัวอักษรสึดำเข้มเป็นบัญชีแยกประเภททั่วไปที่ส่วนราชการเป็นผู้บันทึกรายการ

| รายการ                                           | คำสั่งงาน       | ส่วนราชการ                                            | รหัสบัญชี  | กรมบัญชีกลาง                       | รหัสบัญชี  |
|--------------------------------------------------|-----------------|-------------------------------------------------------|------------|------------------------------------|------------|
|                                                  | แบบเอกสาร       |                                                       |            |                                    |            |
|                                                  | ประเภทเอกสาร    |                                                       |            |                                    |            |
| 3. การเบิกจ่ายเงิน                               |                 |                                                       |            |                                    |            |
| 3.1 เมื่อได้รับใบแจ้งหนี้หรือหลักฐานขอเบิกเงิน   | ZFB60_KN        | เดบิต ค่าใช้จ่าย (ระบุประเภท) 60                      | 5xxxxxxxx  |                                    |            |
| ให้บันทึกคำขอเบิกเงินในระบบ                      | แบบ ขบ 03       | เกรดิต ใบสำคัญก้างจ่าย 60                             | 2102040102 |                                    |            |
| เมื่อระบุรหัสผู้ขายกลุ่ม3000ระบบจะสร้างคู่บัญชี  | ประเภทเอกสารKY  | ้เคบิต ถ้างรับจากกรมบัญชีกลาง 60                      | 1102050124 | เดบิต                              | 5210010101 |
| ล้างรับกรมบัญชีกลางและรายใด้ระหว่างหน่วยงาน-     |                 | เกรดิต รายได้ระหว่างหน่วยงาน-                         | 4308010101 | กรมบัญชีกลาง โอนเงินนอก            |            |
| หน่วยงานรับเงินนอกงบประมาณจากกรมบัญชีกลาง        |                 | หน่วยงานรับเงินนอกงบประมาณ                            |            | งบประมาณให้หน่วยงาน 60             |            |
| และระบบจะทำการสร้างคู่บัญชีค่าใช้จ่ายระหว่าง     |                 | จากกรมบัญชีกลาง 60                                    |            | เกรดิต ค้างจ่ายส่วนราชการ 60       | 2116010102 |
| หน่วยงาน-กรมบัญชีกลางโอนเงินนอกงบประมาณให้       |                 |                                                       |            |                                    |            |
| ส่วนราชการ                                       |                 |                                                       |            |                                    |            |
| เมื่อระบุแหล่งเงินXX26000 ( XX คือปีงบประมาณ)    | ประเภทเอกสาร J0 | เคบิต ก่าใช้จ่ายระหว่างหน่วยงาน- ปรับเงินฝากกลัง   60 | 5210010105 | เคบิต เงินรับฝากของรัฐบาล 60       | 2111020101 |
| ระบบจะปรับลดขอดเงินฝากคลังให้อัตโนมัติ           |                 | เกรดิต เงินฝากกลัง 60                                 | 1101020501 | เกรดิต รายได้ระหว่างหน่วยงาน-      | 4308010105 |
|                                                  |                 |                                                       |            | ปรับเงินฝากคลัง 60                 |            |
| เมื่อกรมบัญชีกลางประมวลผลและจ่ายเงินเข้าบัญชี    | ประเภทเอกสารPD  |                                                       |            | เคบิต ถ้างจ่ายส่วนราชการ 60        | 2116010102 |
| เงินฝากธนาคารของส่วนราชการระบบจะบันทึกรายการ     |                 |                                                       |            | เครคิต เงินฝากสำหรับการจ่ายเงินจาก | 1101020202 |
| บัญชีค้างจ่ายส่วนราชการ (ประเภทเอกสาร PD)และ     |                 |                                                       |            | บัญชีเงินคงคลังที่ 1               |            |
| รายการบัญชีค้างรับกรมบัญชีกลาง (ประเภทเอกสาร PY) |                 |                                                       |            | ให้ส่วนราชการ 60                   |            |
| ให้อัดโนมัดิ                                     |                 |                                                       |            |                                    |            |
|                                                  | ประเภทเอกสาร PY | ้ เดบิต เงินฝากของหน่วยงาน (เงินนอกงบประมาณ) 60       | 1101020604 |                                    |            |
|                                                  |                 | เครดิต ค้างรับกรมบัญชีกลาง 60                         | 1102050124 |                                    |            |

| รายการ                                          | คำสั่งงาน       | ส่วนราชการ                                   | รหัสบัญชี  | กรมบัญชีกลาง                  | รหัสบัญชี  |
|-------------------------------------------------|-----------------|----------------------------------------------|------------|-------------------------------|------------|
|                                                 | แบบเอกสาร       |                                              |            |                               |            |
|                                                 | ประเภทเอกสาร    |                                              |            |                               |            |
| 4. การดำเนินการเมื่อสิ้นสุดการสอบแข่งขัน        |                 |                                              |            |                               |            |
| (4.1) กรณีภายในปีงบประมาณ                       |                 |                                              |            |                               |            |
| (1) ให้โอนเงินเหลือจ่ายเป็นรายได้แผ่นดิน        | ZGL_JV          | เดบิต รายได้จากการให้บริการจากบุคคลภายนอก 50 | 4301020102 |                               |            |
| โดยวิธีการเบิกหักผลักส่งเงินในระบบ              | แบบ บช 01       | เครดิต รายได้ค่าธรรมเนียมการบริการอื่น 50    | 4202010199 |                               |            |
|                                                 | ประเภทเอกสาร JV |                                              |            |                               |            |
| (2) บันทึกลดยอดบัญชีเงินฝากกลังผลักส่ง          | ZGL_JK1         | เดบิต ก่าใช้จ่ายระหว่างหน่วยงาน-หน่วยงาน     | 5210010103 | เดบิต เงินรับฝากของรัฐบาล 50  | 2111020101 |
| เป็นรายได้แผ่นดิน                               | แบบ บช 03       | โอนเงินรายได้แผ่นดินให้กรมบัญชีกลาง 50       |            | เครดิต รายได้ระหว่างหน่วยงาน- | 4308010103 |
|                                                 | ประเภทเอกสาร JK | เกรดิต เงินฝากคลัง 50                        | 1101020501 | กรมบัญชีกลางรับเงินรายได้     |            |
|                                                 |                 |                                              |            | แผ่นดินจากหน่วยงาน 50         |            |
| (4.2) กรณีข้ามปังบประมาณ                        |                 |                                              |            |                               |            |
| (1) ปรับปรุงบัญชีโอนเงินเหลือจ่ายเป็น           | ZGL_JV          | เดบิต ค่าใช้จ่ายผลักส่งเป็นรายได้แผ่นดิน 50  | 5104030218 |                               |            |
| รายได้แผ่นดินโดยวิธีการเบิกหักผลักส่งเงินในระบบ | แบบ บช 01       | เครดิต รายได้ค่าธรรมเนียมการบริการอื่น 50    | 4202010199 |                               |            |
|                                                 | ประเภทเอกสาร JV |                                              |            |                               |            |
| (2) บันทึกลดขอดบัญชีเงินฝากคลังผลักส่ง          | ZGL_JK1         | เคบิต ก่าใช้จ่ายระหว่างหน่วยงาน-หน่วยงาน     | 5210010103 | เดบิต เงินรับฝากของรัฐบาล 50  | 2111020101 |
| เป็นรายได้แผ่นดิน                               | แบบ บช 03       | โอนเงินรายได้แผ่นดินให้กรมบัญชีกลาง 50       |            | เกรดิต รายได้ระหว่างหน่วยงาน- | 4308010103 |
|                                                 | ประเภทเอกสาร JK | เครดิต เงินฝากคลัง 50                        | 1101020501 | กรมบัญชีกลางรับเงินรายได้     |            |
|                                                 |                 |                                              |            | แผ่นดินจากหน่วยงาน 50         |            |

- 7-

- 9-

| รายการ                                                | คำสั่งงาน       | ส่วนราชการ                             | รหัสบัญชี  | กรมบัญชีกลาง                          | รหัสบัญชี     | กรมสรรพากร                       | รหัสบัญชี  |
|-------------------------------------------------------|-----------------|----------------------------------------|------------|---------------------------------------|---------------|----------------------------------|------------|
|                                                       | แบบเอกสาร       |                                        |            |                                       |               |                                  |            |
|                                                       | ประเภทเอกสาร    |                                        |            |                                       |               |                                  |            |
| 3.2 เมื่อจ่ายเงินให้เจ้าหนี้หรือผู้มีสิทธิให้บันทึก   | ZF_53_PM        | เคบิต ใบสำคัญค้างง่าย 60               | 2102040102 |                                       |               |                                  |            |
| ราขการจ่าขด้วยขอดสุทธิหลังหักภาษี                     | แบบ ขจ 01       | เครดิต เงินฝากของหน่วยงาน              | 1101020604 |                                       |               |                                  |            |
|                                                       |                 | (เงินนอกงบประมาณ)                      | 210204010X |                                       |               |                                  |            |
|                                                       |                 | ภาษีหัก ณ ที่จ่ายรอนำส่ง (ถ้ามี)       |            |                                       |               |                                  |            |
| กรณีมีภาษีระบบจะบันทึกรายการและเพิ่มขอด               |                 | เดบิต ภาษีหัก ณ ที่จ่ายรอนำส่ง (ถ้ามี) | 210204010X |                                       |               | เดบิต ก่าใช้จ่ายระหว่างหน่วยงาน- | 5210010106 |
| รายได้ภาษีให้กรมสรรพากรอัตโนมัติ                      |                 | เกรดิต รายได้ระหว่างหน่วยงาน-          | 4308010106 |                                       |               | หน่วยงาน โอนเงิน                 |            |
|                                                       |                 | หน่วยงานรับเงินจากหน่วยงานอื่น         |            |                                       |               | ให้หน่วยงานอื่น                  |            |
|                                                       |                 |                                        |            |                                       |               | เครคิต รายได้ภาษีเงินได้บุคคล    | 4101010101 |
|                                                       |                 |                                        |            |                                       |               | ธรรมดา                           |            |
|                                                       |                 |                                        |            |                                       |               | รายได้ภาษีเงินได้                | 4101010105 |
|                                                       |                 |                                        |            |                                       |               | นิติบุคคล-บุคคลภายนอก            |            |
| 3.3 กรณีรับเงินเบิกเกินส่งคืนให้บันทึกรับรู้จำนวนเงิน | ZGL_JE4         | เดบิต เงินสดในมือ 10                   | 1101010101 |                                       |               |                                  |            |
| ตามขั้นตอนเบิกเกินส่งกืน                              | แบบ บช 01       | เครดิต เบิกเกินส่งคืนรอนำส่ง 10        | 2116010104 |                                       |               |                                  |            |
|                                                       | ประเภทเอกสาร JE |                                        |            |                                       |               |                                  |            |
| 3.4 นำเงินที่ได้รับในข้อ 3.3 ฝากคลัง                  | ZRP_R7          | เดบิต ก่าใช้จ่ายระหว่างหน่วยงาน-       | 5210010102 | เดบิต พักเงินฝากธนาคารของกรมบัญชีกลาง | 1101020401-88 |                                  |            |
| โดยส่งผ่านธนาคาร กรุงไทย จำกัด (มหาชน)                | แบบ นส 02       | หน่วยงานโอนเงินนอกงบประมาณ             |            | หรือสำนักงานคลังจังหวัด 10            |               |                                  |            |
| และบันทึกข้อมูลการนำเงินฝากคลัง                       |                 | ให้กรมบัญชีกลาง 10                     |            | เครดิต รายได้ระหว่างหน่วยงาน-         | 4308010102    |                                  |            |
|                                                       |                 | เครดิต เงินสดในมือ 10                  | 1101010101 | กรมบัญชีกลางรับเงินนอก                |               |                                  |            |
|                                                       |                 |                                        |            | งบประมาณจากหน่วยงาน 10                |               |                                  |            |
| กรณีบันทึกผ่านเครื่อง GFMIS Terminal ให้บันทึก        | ZRP_RX          | เดบิต เงินฝากคลัง 10                   | 1101020501 | เดบิต ค่าใช้จ่ายระหว่างหน่วยงาน-      | 5210010105    |                                  |            |
| เพิ่มขอดบัญชีเงินฝากกลัง                              |                 | เกรคิต รายได้ระหว่างหน่วยงาน-          | 4308010105 | ปรับเงินฝากคลัง 10                    |               |                                  |            |
| กรฉีบันทึกข้อมูลผ่านระบบ Excel Loader                 |                 | ปรับเงินฝากคลัง 10                     |            | เครดิต เงินรับฝากของรัฐบาล 10         | 2111020101    |                                  |            |
| ระบบจะบันทึกรายการให้อัคโนมัติ                        |                 |                                        |            |                                       |               |                                  |            |
|                                                       |                 |                                        |            |                                       |               |                                  |            |

- 8-

(1) การเรียกรายงานผ่านเครื่อง GFMIS Terminal มีขั้นตอนการเรียกรายงาน ดังนี้

1.1 รายงานแสดงรายละเอียดสถานะการเบิกจ่ายเงิน ใช้คำสั่งงาน

ZAP\_RPT503 โดยระบุ

- 1.1.1 รหัสหน่วยงาน จำนวน 4 หลัก
- 1.1.2 รหัสจังหวัด จำนวน 4 หลัก
- 1.1.3 ปีบัญชี จำนวน 4 หลัก
- 1.1.4 วันที่ผ่านรายการ

ปรากฏตามรูปภาพที่ 1

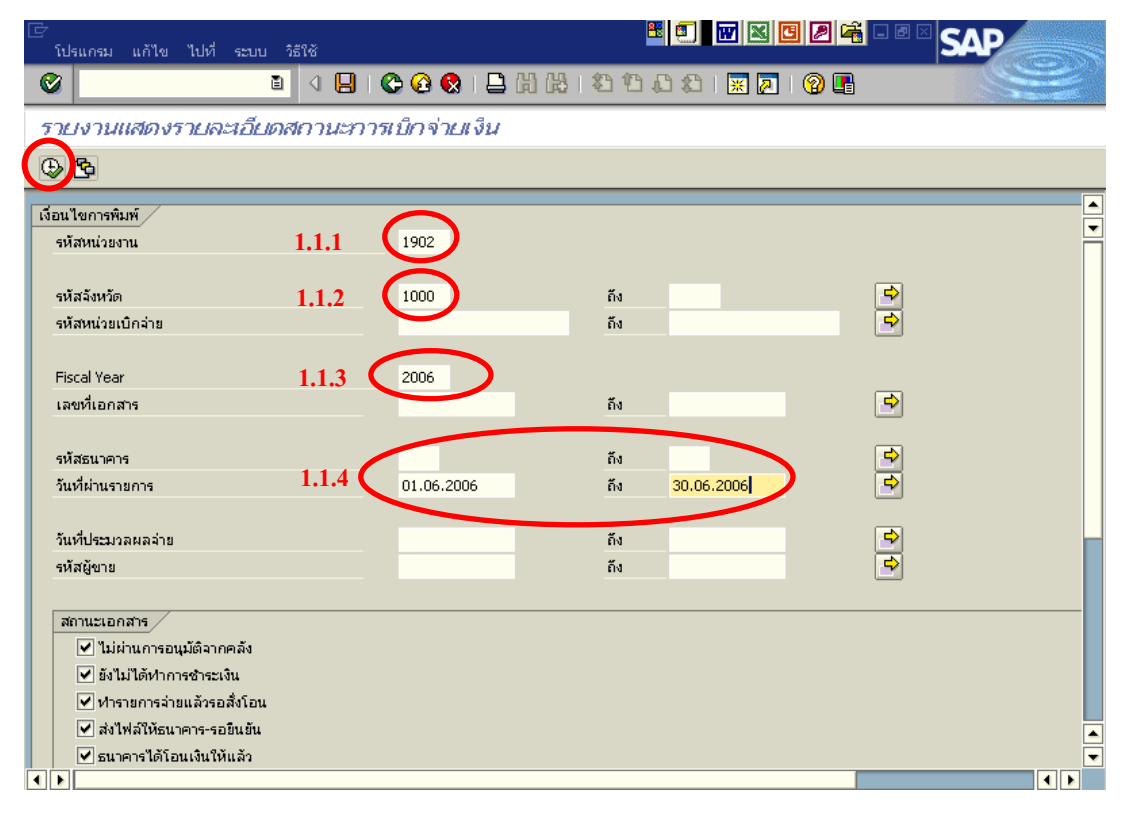

รูปภาพที่ 1

| ν                     | 1000 | 1             |                                           |              |          |
|-----------------------|------|---------------|-------------------------------------------|--------------|----------|
| e 11                  | 612  | 4 1           | a a                                       | 1 1          | a        |
| ລາວາມາດລາໄາ           | 120  | เหลาไรชาเวลยล | ຮູ້ຊາງອາດອີນເຮັດອະດາອອນເລີຍດາລຸດສາຮອງລາງຄ | າໄຮາຄຄຫານຮາໄ | การแรก ว |
| Մ П Մ Մ Մ Մ Մ Մ Մ Մ Մ | ~    | เพยบ เอง เดพต |                                           |              | 111WWZ   |
| 9                     |      |               |                                           |              |          |

| รายงานแสดงรายละเอียด                                                    | าสถานะการเบ็กจ่ายเจิ          | u                                          |                                     |                     |                       |                                        | Жс                                |
|-------------------------------------------------------------------------|-------------------------------|--------------------------------------------|-------------------------------------|---------------------|-----------------------|----------------------------------------|-----------------------------------|
| Q                                                                       |                               |                                            |                                     |                     |                       |                                        |                                   |
| rogram name : ZGL_RPT50<br>Iser name : 9999CD110<br>ทัสธนาคาร : 006 - ก | 3<br>1<br>รุงโทย              | รายงานแสดงรายละเอียดสะ<br>วันที่ผ่านรายการ | ການະກາຈເນີກລ່າຍເຈີນ<br>: 01.06.2006 |                     |                       | Page No.<br>Report date<br>Report Time | : 1<br>: 07.11.2006<br>: 08:17:20 |
| จว. รหัส                                                                | เลขที่เอกสาร                  | เลขที่เน็ก CGD                             | เลขที่เอกสารล่าย                    | วันเพื่อ่าย         | วันหรืรหล่            | รหัสผู้ชาย                             | เลขบัญชีธนาคาร                    |
| หน่วยเปิกสำย                                                            | ขอดเงินหลังหัก<br>ต่าปรับ     | กาษี<br>หัก ณ ที่ล่าย                      | ของหงิน<br>สุทาธิ์                  | ะก<br>ธรรมเนื่อม    | แหล่ง<br>ของเงิน      | สถานะเอกสาร                            |                                   |
| 1902   -   สมส.ปลัดกระทหวงวิทยาด                                        | กสตร                          |                                            |                                     |                     |                       |                                        |                                   |
| 1000 1900200002<br>ສາມ.                                                 | 2006 - 3100001721<br>2,621.50 | 2006 - 3100001721<br>24.50                 | 2006 - 4100763501<br>2,597.00       | 05.06.2006          | 06.06.2006<br>4911500 | V550100000<br>ธนาคารได้โอนเ            | 0391434632<br>ในให้แล้ว           |
| 1000 1900200002                                                         | 2006 - 3100004805<br>450.00   | 2006 - 3100004805<br>0.00                  | 2006 - 4100753221<br>450.00         | 02.06.2006          | 05.06.2006            | V550100000<br>ธนาคารได้โอนเ            | 0391434632<br>ในให้แล้ว           |
| rogram name : ZGL_RPT50<br>ser name : 9999CD110<br>ที่สะเมาคาร : 004 ก  | 3<br>11<br>สักรไทย            | รายงานแสดงรายละเอ็ขดสะ<br>วันที่ผ่านรายการ | ການະກາຈະນັກຈ່າຍເຈັນ<br>: 02.06.2006 |                     |                       | Page No.<br>Report date<br>Report Time | : 2<br>: 07.11.2006<br>: 08:17:20 |
| २३. अप्रेंत                                                             | เลขที่เอกสาร                  | เลขที่เบิก CGD                             | เลขที่เอกสารล่าย                    | วันที่ล่าย          | วันที่ไฟล์            | รหัสผู้ขาม                             | เลขมัญชีธนาคาร                    |
| หน่วยเบิกล่าย                                                           | ขอดเงินหลังหัก<br>ค่าปรับ     | กาษี<br>พัก ณ ที่ล่าย                      | ขณฑเงิน<br>สุราธิ์                  | ศก<br>ธรรมเนียม     | แหล่ง<br>ของเงิน      | สถานระอกสาร                            |                                   |
| 1902 - สมง.ปลัดกระทรวงวิทยาศ                                            | กาสตร                         |                                            |                                     |                     |                       |                                        |                                   |
| 1000 1900200002<br>ສນ.                                                  | 2006 - 3100001823<br>5,403.50 | 2006 - 3100001823<br>50.50                 | 2006 - 4100760520<br>5,353.00       | 05.06.2006<br>12.00 | 07.06.2006<br>4911500 | 1000002900<br>ธนาคารได้โอนเรี          | 0521035714<br>ในให้แล้ว           |
| 1000 1900200002<br>ສາມ.                                                 | 2006 - 3100005506<br>1,100.00 | 2006 - 3100005506<br>0.00                  | 2006 - 4100762248<br>1,100.00       | 05.06.2006<br>12.00 | 07.06.2006<br>4911220 | 9000014091<br>ธนาคารได้โอนเ            | 0492509892<br>ในให้แล้ว           |
| 1000 1900200002                                                         | 2006 - 3100011806             | 2006 - 3100011806                          | 2006 - 4100760161                   | 05.06.2006          | 07.06.2006            | 1000001859                             | 0391061823                        |

รูปภาพที่ 2

1.2 รายงานการเคลื่อนไหวเงินฝากกระทรวงการคลัง ใช้กำสั่งงาน ZGL\_RPT013

โดยระบุ

1.2.1 รหัสหน่วยงาน จำนวน 4 หลัก

1.2.2 รหัสเจ้าของเงินฝากคลัง จำนวน 10 หลัก

1.2.3 รหัสบัญชีเงินฝากคลัง XX788 (XX คือรหัสเงินฝากคลังตามพื้นที่ เช่น 00 คือ ส่วนกลาง 10 คือ จังหวัด 20 คือ อำเภอ)

1.2.4 วันที่ผ่านรายการ

ปรากฏตามรูปภาพที่ 3

| 🗁<br>โปรแกรม แก้ไข ไปที่ ระบบ วิธีใช้ | 8                     |                              |
|---------------------------------------|-----------------------|------------------------------|
| 😵 🔳 🖉                                 | 📙   😋 🚱   😓 🌐 🎝   🏝 🗄 | 1 2 I 🛛 🖉 🖪                  |
| รายงานแสดงการเคลื่อนไหวเ              | งินฝากกระทรวงการคลัง  |                              |
| <u>⊕</u> & ‼                          |                       |                              |
| Selection Criteria                    |                       |                              |
| รหัสหน่วยงาน                          | 1.2.1 0304            | <u> </u>                     |
| เจ้าของเงินฝาก                        | 1.2.2 0300400000 ñv   |                              |
| รหัสบัญชีเงินฝาก                      | 1.2.3 00512 ñv        |                              |
| วนที่ผานรายการ                        | 1.2.4 01.06.2006 nt   | 30.06.2006                   |
|                                       |                       |                              |
| Summary Level                         |                       |                              |
|                                       |                       |                              |
| Report Option                         |                       |                              |
| 🔽 แสดงเอกสารพัก (Park Documer         | t)                    |                              |
|                                       |                       |                              |
|                                       |                       |                              |
|                                       |                       |                              |
|                                       |                       |                              |
|                                       |                       |                              |
|                                       |                       |                              |
|                                       |                       |                              |
|                                       |                       |                              |
|                                       |                       | D ZGL_RPT013 🖻 gfux002 OVR 🦯 |

# รูปภาพที่ 3

จากนั้นกดปุ่ม 🚇 เพื่อประมวลผล ระบบจะแสดงรายละเอียดการเคลื่อนใหวเงินฝากกระทรวงการคลัง ปรากฏตามรูปภาพที่ 4

| ogram name :<br>er name : | 20. JP<br>999900   | T512<br>1101<br>Inusi 01/06/201 | 05 - 30/06/2005               | รายงานแสดงการเคลื่อ | อนไหรเงินฝากกระพรงการ<br>จะโสหน่วยงาน 0304<br>กรมเปัญชิกลาง | māt   |       | Page No. : 1<br>Report date : 07.12,2005<br>Report Time : 06:54:30 |
|---------------------------|--------------------|---------------------------------|-------------------------------|---------------------|-------------------------------------------------------------|-------|-------|--------------------------------------------------------------------|
| hud                       | land               | ประเทศ                          |                               |                     |                                                             |       | _     |                                                                    |
| A1518/015                 | 100705             | LONATIS                         | เอกสารอ้างอิง                 | QMhumu              | หน่วยเปิดสาย                                                | เลนิอ | unita | ขอดรถไป                                                            |
| เล้าของเงินปาก            | n : 0300400000     | 0.40                            | 1                             |                     |                                                             |       |       | 10,000,000.00                                                      |
| บัญชีเงินเ                | ฝาก : 00512 เส้นฝ  | ากค่าใช้ล่ายเก็บ                | เกาซีท้องตื่น ของกรมบัญชีกล   | 810                 |                                                             |       |       | 10,000,000.00                                                      |
| ***** 17                  | ແມ່ດູຮັເດີນຢາກ : 0 | 0512 เงินปากค่                  | าใช้ล่ามเก็บกาษีท้องกั่น ของก | กรม                 |                                                             | 0.00  | 0.00  | 10,000,000.00                                                      |
| •••••• รวมเจ้า            | ของเงินต่าก : 030  | 0400000                         |                               |                     |                                                             | 0.00  | 0.00  | 10,000,000.00                                                      |
|                           |                    |                                 |                               |                     | รามห้อสัน                                                   | 0.00  | 0.00  | 10,000,000.00                                                      |

รูปภาพที่ 4

#### (2) การเรียกรายงานผ่าน Web report มีขั้นตอนการเรียกรายงาน ดังนี้

- 2.1 เข้าไปที่ http:// gfmisreport.mygfmis.com
- 2.2 ใส่ Username และ Password ที่ขึ้นต้นด้วย R
- 2.3 เลือกรายงานประจำสัปดาห์
- 2.4 ระบุเงื่อนไขในการแสดงรายงาน ดังนี้
  - 2.4.1 รายงานแสดงสถานะการเบิกง่าย (G53C) โดยระบุ
    - หมวดของการรายงาน เลือก "ระบบการเบิกจ่ายเงิน"
    - รายงานสรุปตาม เลือก "หน่วยเบิกง่าย (Payment Center)"

ให้คลิ๊กที่ **Refresh** 1 ครั้ง ปรากฏตามรูปภาพที่ 5

| Welcome Green Team                                                                                                    | SFMIS<br>Web Report Zervir   Contract Us   Teasivons   Trottle   uio Of                                                                                                    |
|----------------------------------------------------------------------------------------------------|----------------------------------------------------------------------------------------------------|
| Home   Downlads   Search                                                                                                    |                                                                                                    |
| Loader Menu<br>• entaržiu uturkatiu<br>• entaržiu uturkatiu<br>• estientatiek uturkatiu<br>• estientatiek uturkatie<br>• estientatiek uturkatie                                  | Operation Report - รายงานประจำสัปดาห์<br>ชินด์ด้อนรับสู่ Operation Report - รายงานประสำสัปดาห์ โดยมีรายงานในหลากหลายหมวดหมู่ และรูปแบบเพื่อให้กับผู้ที่มีหน้าที่รับผิดชอบในการทำงาน ร่วมกับโครงการๆ ให้<br>สามารถทำการเรือกฐรายงาน ประเภทต่าง ๆ ได้ เพื่อเป็นการอำนวยความสะดวกแก่ผู้ใช้งานทุก ๆ ง่านให้สามารถทำงานได้อย่างต่อเนื่องอย่าง ถูกต้องและรวดเร็ว |
| Operation Report Menu                                                                                                    | เงื่อนไขในการแสดงรายงาน<br>หมาดระราชงาน : APระบบการเบิกล่ายเงิน<br>รายงานสรุปตาม : หน่วยเบิกล่าย (Payment center)<br>Report ID. :                                                                                                    |
| Loader & Interface Report Menu<br>วามหาน และสะ ประกับ<br>วามหาน โสะศัสร ประกับ<br>วามหาน และสะ ประกับใจราง<br>วามหาน โสะศ์สร ประกับใจราง                                         |                                                                                                    |
| MIS Menu<br>ກະເກນະດີເຈົ້າກັນ<br>ກະທານະດີເຈົ້າທີ່ອານ<br>ກະທານະດີເຈົ້າອີນ<br>ກະທານະດີເຈົ້າອີນ<br>Revenue Dept. Interface<br>ຈາກີນເທັນເຮັດອັດປະດຳກັນ<br>ອັງຈາກນີ່ເທັນເຮັດອັດປະດຳກັນ | Ŗ                                                                                                    |

รูปภาพที่ 5

จะปรากฏหน้าจอ Operation Report – รายงานประจำสัปดาห์ เลือกรายงานแสดงสถานะการเบิกจ่าย ประจำสัปดาห์ โดยกลิ๊กที่กำว่า Report ID G53C 1 กรั้ง ปรากฏตามรูปภาพที่ 6

| . Patrick and                                                                                                    | GFMIS<br>Web Recent                                                                                                    | About   Contact Us   Passauro   Profile   uos Of                                                                 |
|----------------------------------------------------------------------------------------------------|----------------------------------------------------------------------------------------------------|----------------------------------------------------------------------------------------------------|
| Wekome Green Team                                                                                                    | and added                                                                                                    | and the second second second second second second second second second second second second second second second |
| Home   Downloads   Search                                                                                                    |                                                                                                    |                                                                                                    |
| Loader Menu                                                                                                    |                                                                                                    |                                                                                                    |
| 🗆 การ์ออรับแบบพ่อรับ                                                                                                    | Operation Report - รายงานประจำสัปดาห์                                                                                                    |                                                                                                    |
| 🗖 การนำสังสนบฟอร์ม                                                                                                    |                                                                                                    |                                                                                                    |
| 🔲 สรับการนำสังแบบฟอรัม                                                                                                    | ร้างก็มีรายขึ้งส่าวสารที่สุด Danash และการปละสำนักแก่นี้ ร้องก็สารการขึ้นและสารการแก่และแก่และการไปแบบที่ครับมี                                                                                                 | x 4 x 4                                                                                                    |
| 🗆 เปลี่มนที่สห่าน Internet Loader                                                                                                    | ขนต่ออนรอสู Operation Report - รายงานบระวาลบอกหัต่เหยุ่มรายงาน แนหลากหลายหมวดหมู่ และรูบแบบเพื่อเหกา<br>สามารถทำการเรียกดูรายงาน ประเภทต่าง ๆ ได้ เพื่อเป็นการอำนวยความสะดวกแก่ผู้ใช้งานทุก ๆ ท่านให้สามารถทำงา | ปสูทมหนาทรบผดชอบ เนการทางาน รวมกบเครงการฯ เห<br>นได้อย่างต่อเนื่องอย่าง ถูกต้องและรวดเร็ว                        |
| Operation Report Menu                                                                                                    |                                                                                                    |                                                                                                    |
| 🗆 รายงานประทิศัยลาษ์                                                                                                    | เงือนไขในการแสดงรายงาน                                                                                                    |                                                                                                    |
| 🗆 รายงานประจำเดือน                                                                                                    | หมวดของรายงาน : AP, - ระบบการเบิกล่ายเงิน 🗸                                                                                                    |                                                                                                    |
| 🗇 รายงานประทำไดรมาส                                                                                                    |                                                                                                    |                                                                                                    |
| 🗆 รายงานประทิปั                                                                                                    | รายงานสรุปตาม : หน่วยเบิกล่าย (Payment center) 🛛 🔽 Refresh                                                                                                    |                                                                                                    |
| 🗆 รายงานการท่ายสำระเงิน                                                                                                    |                                                                                                    |                                                                                                    |
| Report)                                                                                                    | Report ID. : Go !                                                                                                    |                                                                                                    |
| Loader & Interface Report Menu                                                                                                    |                                                                                                    |                                                                                                    |
| 🗖 รายงาน Laader ประจำวัน                                                                                                    | รายงานแสดงสถานะการเบิกจ่ายประจำสิปดาห์                                                                                                    |                                                                                                    |
| 🗆 รายงาน โฟเตฟลตะ ประทำวัน                                                                                                    | เป็นรายงานแสดงสถานะเอกสารที่ ทางหน่วยเบิกจ่ายได้ทำการขอเบิก และขอจ่ายทุก 🛛 🕵 🥵 🥵                                                                                                    | t ID.                                                                                                    |
| วามงาน Lasde: ประจำกัปดาฟ<br>เกมงาน Lasde: ประจำกัปดาฟ                                                                                                    | ๆ ประเภทเอกสาร และทุกประเภทแบบฟอร์ม โดยรวมรายละเอียดเป็นรายลัปดาห์                                                                                                    | $\frown$                                                                                                    |
| I THE THE PACE DE THE PARTY                                                                                                    | (กรุณ กระบุวนทสาหรบรายงานนเบนวนอาทตอทสานมา - วนเรยกรายงาน เรมดงแต b<br>คุมภาพันธ์ 2548 เป็นต้นไป)                                                                                                    | tear                                                                                                    |
| MIS Menu                                                                                                    |                                                                                                    | <u>1000</u>                                                                                                    |
| 🗆 รายงานประจำวัน                                                                                                    | A STATE AND THE ADDRESS                                                                                                    |                                                                                                    |
| 🔲 รายงานประจำสืบคาห์                                                                                                    | รายงานแสดงสถานะการเบกจายบระจาสบดาห (กรณเบกแทนกน)                                                                                                    | Ν                                                                                                    |
| 🗆 รายงานประทำเดือน                                                                                                    | รายงานแสดงสถานะการเบิกจ่ายประจำสัปดาห์ (กรณีเบิกแทนกัน) 🗾 Repor                                                                                                    | t ID. <sup>MC</sup>                                                                                              |
| ภายงานประทิส                                                                                                    |                                                                                                    |                                                                                                    |
|                                                                                                    |                                                                                                    | 540                                                                                                    |
| Revenue Dept. Interface                                                                                                    | • •                                                                                                    | <u>10110</u>                                                                                                    |
| 🔲 การนำเงินสังคลังประจำวัน                                                                                                    |                                                                                                    |                                                                                                    |
| ให้ระบุวันที่รายงาน                                                                                                    | โดยระบุเป็นวันอาทิตย์เสมอและคลิ๊กคำว่า <sup>Submit</sup> 1 คร่                                                                                                    | รั้ง ปรากฏตามรูปภาพที่ 7                                                                                         |
| . Mile wille                                                                                                    | GFMIS<br>Web Report                                                                                                    | About   Contact Us   Passwora   Profile   Log Of                                                                 |
| Welcome Green Team                                                                                                    |                                                                                                    |                                                                                                    |
| Home   Downloads   Search                                                                                                    |                                                                                                    |                                                                                                    |
|                                                                                                    |                                                                                                    |                                                                                                    |
| Loader Mellu                                                                                                    | รายงานแสดงสถานะการเบิกจ่ายประจำสัปดาห์                                                                                                    |                                                                                                    |
| 🗆 การนำส่งแนนฟอร์ม                                                                                                    |                                                                                                    |                                                                                                    |
| 🔲 สรุปการนำสังกรรษศอริม                                                                                                    | รหัสรายงาน : G53C                                                                                                    |                                                                                                    |
| 🔲 เปลี่มนวิจัสต่าน Internet trader                                                                                                    | หมวดของรายงาน : AP ระบบการเบิกล่ายเงิน                                                                                                    |                                                                                                    |
| Operation Report Menu                                                                                                    | en un de len un un autor de sine (Deument contex)                                                                                                    |                                                                                                    |
| 🗆 รายงานประจำวัน                                                                                                    | аналимуцыны , имзакцияна (гаушан санса)                                                                                                    |                                                                                                    |
| 🔲 รายงานประจำสืบคาที                                                                                                    | ประเภาครามหา าายงานบระหาไปอาย์                                                                                                    |                                                                                                    |
| ภายงานประทำเดือน                                                                                                    | วันที่รายงาน : 24.12.2006                                                                                                    |                                                                                                    |
| ภายงานประทาดามาร<br>ภายงานประทำปั                                                                                                    |                                                                                                    |                                                                                                    |
| 🗖 รายงานการท่ายอำระพัน                                                                                                    | Submit                                                                                                    |                                                                                                    |
| รายงานสำหรับการยกของ (Conversion<br>Report)                                                                                                    |                                                                                                    |                                                                                                    |
| (marked)                                                                                                    |                                                                                                    |                                                                                                    |
| Loader & Interface Report Menu                                                                                                    |                                                                                                    |                                                                                                    |
| 🗆 รายงาน Loader ประจำวัน                                                                                                    |                                                                                                    |                                                                                                    |
| <ul> <li>ภายงาน Loade: ประทำที่ปราห์</li> </ul>                                                                                                    |                                                                                                    |                                                                                                    |
| 🔲 รายงาน โฟละศ์สระ ประจำศัปดาห์                                                                                                    |                                                                                                    |                                                                                                    |
| MTC Manu                                                                                                    |                                                                                                    |                                                                                                    |
| An and the second termination of the second termination of termination of termination of |                                                                                                    |                                                                                                    |
| 🗆 ภายงานประจำกับดาห์                                                                                                    |                                                                                                    |                                                                                                    |
| 🗆 รายงานประทำเดือน                                                                                                    |                                                                                                    |                                                                                                    |
|                                                                                                    |                                                                                                    |                                                                                                    |
| 🗆 รายงานประจำไดรมาส                                                                                                    |                                                                                                    |                                                                                                    |
| <ul> <li>รายงามประทิโดรมาส</li> <li>รายงานประทิปั</li> </ul>                                                                                                    |                                                                                                    | Ν                                                                                                    |
| ิ ทะงามปรติได่มาส<br>ทะงามปรติได้มาส<br>Revenue Dept. Interface                                                                                                    |                                                                                                    | k                                                                                                    |
|                                                                                                    |                                                                                                    | ß                                                                                                    |
| <ul> <li>ກາຍຕາມໃສ່ຖ້າໃສ່ລາກ</li> <li>ກາຍຕາມໃສ່ຖ້າໃ</li> </ul> Revenue Dept. Interface <ul> <li>ກາວກຳເປັນຄົບສົ່ວກໍ່ສຳຄັນ</li> <li>ຮຽນຕານກຳເປັນຮົບຮັບສຳກັນ</li> </ul>                                                                                                    |                                                                                                    | ß                                                                                                    |

รูปภาพที่ 7

# คลิ๊กที่รหัสหน่วยเบิกจ่ายของหน่วยงาน 1 ครั้ง ระบบจะแสดงรายละเอียดตามเอกสารตั้งเบิก ปรากฏตามรูปภาพที่ 8

| รายงานแสดงรายละเอียด                                                    | าสถานะการเบ็กจ่ายเจิ          | u                                          |                                    |                     |                       |                                        | - Alexandrian (March 1997)<br>March 1997 |
|-------------------------------------------------------------------------|-------------------------------|--------------------------------------------|------------------------------------|---------------------|-----------------------|----------------------------------------|------------------------------------------|
| Q                                                                       |                               |                                            |                                    |                     |                       |                                        |                                          |
| rograminame: ZGL_RPT50<br>seriname: 9999CD110<br>พิสธนาคาร: 006 ก       | 3<br>11<br>รุงโทย             | รายงานแสดงรายละเอียดสะ<br>วันที่ผ่านรายการ | ານະກາຈເບີກລ່າມເຈີນ<br>: 01.06.2006 |                     |                       | Page No.<br>Report date<br>Report Time | : 1<br>e: 07.11.2006<br>e: 08:17:20      |
| จว. รหัส                                                                | เลขที่เอกสาร                  | เลขที่เน็ก CGD                             | เลขที่เอกสารล่าย                   | วันที่ล่าย          | วันที่ให้ส่           | รหัสผู้ชาย                             | เลขบัญชีธนาคาร                           |
| หน่วยเบิดสำย                                                            | ี ขอดเงินหลังหัก<br>ต่าปรับ   | ภาษี<br>หัก ณ ที่ล่าย                      | ของหเงิน<br>สุขาธิ์                | ศ่า<br>ธรรมเนื่อม   | แหล่ง<br>ของเงิน      | สถานระอกสาร                            |                                          |
| 1902 - สมง.ปลัดกระทรวงวิทยาศ                                            | สาสตร                         |                                            |                                    |                     |                       |                                        |                                          |
| 1000 1900200002<br>atu.                                                 | 2006 - 3100001721<br>2,621.50 | 2006 - 3100001721<br>24.50                 | 2006 - 4100763501<br>2,597.00      | 05.06.2006<br>0.00  | 06.06.2006<br>4911500 | V550100000<br>ธนาคารได้โอนเ            | 0391434632<br>สินให้แล้ว                 |
| 1000 1900200002 au.                                                     | 2006 - 3100004805<br>450.00   | 2006 - 3100004805<br>0.00                  | 2006 - 4100753221<br>450.00        | 02.06.2006          | 05.06.2006<br>4911500 | V550100000<br>ธนาคารได้โอนเ            | 0391434632<br>วันให้แล้ว                 |
| rogram name : ZGL_RPT50<br>ser name : 9999CD110<br>ที่สะนาคาร : 004 - ก | 3<br>11<br>สิกรโทย            | รายงานแสดงรายสะเอ็จดสะ<br>วันที่ผ่านรายการ | ານະຄາຣເນີຄລ່າຍເຈັນ<br>: 02.06.2006 |                     |                       | Page No.<br>Report date<br>Report Time | : 2<br>: 07.11.2006<br>: 08:17:20        |
| จว. รหัส                                                                | เลขที่เอกสาร                  | เลขที่เบิก CGD                             | เลขที่เอกสารล่าย                   | วันหรี่ล่าย         | วันที่ให้ส่           | รหัสผู้ขาม                             | เลขมัญชีธนาคาร                           |
| หน่วยเบิกล่าย                                                           | ขอดเงินหลัดหัก<br>ค่าปรับ     | กาษี<br>หัก ณ ที่ล่าย                      | ของเงิน<br>สุดาธิ์                 | ต่า<br>ธรรมเนียม    | แหล่ง<br>ของเงิน      | ສຄານປະເທດສາຮ                           |                                          |
| 1902 - สมง.ปลัดกระทรวงวิทยาต                                            | สาสตร                         |                                            |                                    |                     |                       |                                        |                                          |
| 1000 1900200002<br>atu.                                                 | 2006 - 3100001823<br>5,403.50 | 2006 - 3100001823<br>50.50                 | 2006 - 4100760520<br>5,353.00      | 05.06.2006<br>12.00 | 07.06.2006<br>4911500 | 1000002900<br>ธนาคารได้โอนเ            | 0521035714<br>ขึ้นให้แล้ว                |
| 1000 1900200002<br>atu.                                                 | 2006 - 3100005506<br>1,100.00 | 2006 - 3100005506<br>0.00                  | 2006 - 4100762248<br>1,100.00      | 05.06.2006<br>12.00 | 07.06.2006<br>4911220 | 9000014091<br>ธนาคารได้โอนเ            | 0492509892<br>อินให้แล้ว                 |
| 1000 1900200002<br>atu.                                                 | 2006 - 3100011806<br>3,932.25 | 2006 - 3100011806<br>36.75                 | 2006 - 4100760161<br>3,895.50      | 05.06.2006<br>12.00 | 07.06.2006<br>4911220 | 1000001859<br>ธนาคารได้โอนเ            | 0391061823<br>สินให้แล้ว                 |

รูปภาพที่ 8

2.4.2 รายงานแสดงการเคลื่อนใหวเงินฝากกระทรวงการคลัง (G06C) โดยระบุ

- หมวดของการรายงาน เลือก "ระบบบัญชีแยกประเภททั่วไป"
- รายงานสรุปตาม เลือก "หน่วยเบิกง่าย (Payment Center)"

ให้คลิ๊กที่ **Refresh** 1 ครั้ง ปรากฏตามรูปภาพที่ 9

| which wills                                                                                                    | GFMLS<br>Web Report zoon   Contact Us   Assesses   Hottle   Local                                                                                                    |
|----------------------------------------------------------------------------------------------------|----------------------------------------------------------------------------------------------------|
| Welcome Green Team                                                                                                    |                                                                                                    |
| Home   Downloads   Search                                                                                                    |                                                                                                    |
| Loader Menu           การอะดิมงามฟรอิม           การอะดิมงามฟรอิม           กรอะดิมงามประวิม           รฐมารอะดิมหารออม           เปลือนรถิงสินที่มีประเทศ เออม                           | Operation Report - รายงานประจำสัปดาห์<br>ยินดีต้อนรับสู่ Operation Report - รายงานประจำสัปดาห์ โดยมีรายงานในหลากหลายหมวดหมู่ และรูปแบบเพื่อให้กับผู้ที่มีหน้าที่รับผิดชอบในการทำงาน ร่วมกับโครงการๆ ให้<br>สามารถทำการเรียกสูรายงาน ประเภทต่าง ๆ ได้ เพื่อเป็นการอำนวยความสะดวกแก่ผู้ใช้งานทุก ๆ ท่านให้สามารถทำงานได้อย่างต่อเนื่องอย่าง ถูกต้องและรวดเร็ว |
| Operation Report Menu<br>วายงามประทัน<br>วายงามประทันขาม<br>วายงามประทันขาม<br>วายงามประทันขาม<br>วายงามประทันขี<br>วายงามประทันขี<br>วายงามประทันขี<br>วายงามกร้านอาร์ด สน               | เงื่อนไขในการและครายงาน<br>มหาติสของรายงาน : GL ระบบบัญชันเขกประเภทที่วไป ♥<br>รายงานสรุปตาม : หน่วยเป้กล่าย (Payment center) ♥ Refresh<br>Report ID: -                                                                                                    |
| Loader & Interface Report Menu                                                                                                    |                                                                                                    |
| <ul> <li>วามงาน เองช่อ ประทั่วน</li> <li>วามงาน โดยชื่อ ประทั่วน</li> <li>วามงาน โดยชื่อ ประทั่งวิน</li> <li>วามงาน โดยชื่อ ประทั่งใจงาฟ</li> <li>วามงาน โดยชื่อ ประทั่งกับงาฟ</li> </ul> |                                                                                                    |
| MIS Menu                                                                                                    |                                                                                                    |
| กิจะานประกิวัน     กจะกนประกิวัน     กจะกนประกิภังคาท่     กจะกนประกิภังคาท่     กจะกนประกิภังน     กจะกนประกิภังนาท     กจะกนประกิภังนาท     Revenue Dept. Interface                     | k,                                                                                                    |
| <ul> <li>การนำเงินส่งคลังประจำวัน</li> <li>สรุปการนำเงินส่งคลังประจำวัน</li> </ul>                                                                                                    |                                                                                                    |
|                                                                                                    | รูปภาพที่ 9                                                                                                    |

จะปรากฏหน้าจอ Operation Report – รายงานประจำสัปดาห์ เลือกรายงานแสดงรายการ เคลื่อนไหวเงินฝากคลัง โดยคลิ๊กที่กำว่า Report ID G06C 1 ครั้ง ปรากฏตามรูปภาพที่ 10

| . Shin will                                                                                                    | GFMIS<br>Web Report                                                                                                    | bout   Contact Us   Passavoro   Profile   Log  |
|----------------------------------------------------------------------------------------------------|----------------------------------------------------------------------------------------------------|------------------------------------------------|
| Welcome Green Team                                                                                                    |                                                                                                    |                                                |
| Home   Downloads   Search                                                                                                    |                                                                                                    |                                                |
| Loader Menu<br>ารระจริมแบบฟอร์ม<br>ราวณ์ที่สังแบบฟอร์ม<br>สุมหารณ์ที่ส่งแบบฟอร์ม<br>เปลี่ยนวิทัก่าน Jitzenet, Laster                                                                                                    | Operation Report - รายงานประจำสัปดาห์<br>ขนต์ด้อนจันสู่ Operation Report - รายงานประจำสัปดาห์ โดยมีรายงานในหลากหลายหมดหมู่ และรูปแบบเพื่อให้กับผู้ดีมีหน้าที่รับผู้ดอยบันเ                                                                                                    | าารทำงาน ร่วมกับโครงการฯ ให้                   |
| Operation Report Menu                                                                                                    | טן אפטעטענוסא גנוסע גראינער איז או אין איז אייען איז איזע איז איז איז איז איז איז איז איז איז איז                                                                                                    | IDENTIAL ADDAT                                 |
| คระหม่องกระบบของ<br>กิจเกมนิรริที่มี<br>กิจเกมริรที่เรียงที่<br>กิจเกมริรที่ไรสิมทร์<br>กิจเกมริรที่ไรสิมทร์<br>กิจเกมริรที่ได้มี<br>กิจเกมริรที่ได้มี<br>กิจเกมริรที่ได้ได้มี<br>กิจเกมริรที่ได้ได้มี<br>กิจเกมริรที่ได้ได้มี<br>กิจเกมริรที่ได้มี<br>กิจเกมริรที่ได้มี<br>กิจเกมริรที่ได้มี<br>กิจเกมริรที่ได้มี<br>กิจเกมริรที่ได้มี<br>กิจเกมริรที่ได้มี<br>กิจเกมริรที่ได้มี<br>กิจเกมริรที่ได้มี<br>กิจเกมริรที่ได้มี<br>กิจเกมริรที่ได้ได้เกมริรที่ได้ได้มี<br>กิจเกมริรที่ได้มี<br>กิจเกมริรที่ได้ได้เกมริรที่ได้ได้มี<br>กิจเกมริรที่ได้ได้เกมริรที่ได้เกมริรที่ได้เกมริรที่ได้<br>กิจเกมริรที่ได้เกมริรที่ได้เกมริรที่ได้เกมริรที่ได้เกมริรที่ได้เกมริรที่ได้<br>กิจเกมร์<br>กิจเกมริรที่<br>กิจเกมริรที่ได้เกมริรที่ได้เกมริรที่<br>กิจเกมริรที่ได้เกมริรที่ได้เกมริรที่<br>กิจเมรารารางการารางกิจเมรารางการงการงการงการงการ<br>กิจเมรารางการงการการงการงการงการงการการงการงก | เงื่อนไขในการแสดงรายงาน<br>หมวดของรายงาน : GL ระบบบัญชันยกประเภททั่วไป 💙<br>รายงานสรุปตาม : หน่วยเปิกร่าย (Payment center) 💙 Refresh<br>Report ID. : Go I                                                                                                    |                                                |
| Loader & Interface Report Menu                                                                                                    | งบทดลองรายสัปดาห์ - เเยกตามหน่วยเบิกจ่าย<br>งบทดลองรายสัปดาห์แขกตามหน่วยเบิกว่าข Report ID.                                                                                                    |                                                |
| รายงาน Lade ประทิศัยราห์     รายงาน ได้อะไสอ ประทิศัยราห์ MIS Menu                                                                                                    | 🦗 <u>aasc</u>                                                                                                    |                                                |
|                                                                                                    | รายงานแสดงรายการเคลื่อนไหวเงินฝากคลัง<br>เพื่อแสดงรายการเคลื่อนไหวของเงินฝากคลัง (เฉพาะเอกสารผ่านรายการแล้วเท่านั้น)<br>ซึ่งจะและคงนั้นที่มารายการ เลขที่เอกสาร ประเภทเอกสาร เอกสารอ้างอิง หน่วยเปิก<br>ล่าย ขอดเงินฝากคลังด้านเตบิตและด้านเครดิต ตลอดจนขอดคงเหลือชกไปทั้งลิ้น<br>โดยการจัดกลุ่มจะแขกตามรหัสเจ้าของเงินฝากและปัญชิเงินฝากคลัง | L <sub>6</sub>                                 |
|                                                                                                    | รูปภาพที่ 10                                                                                                    |                                                |
| ให้ระบุวันที่รายงาเ                                                                                                    | น โดยระบุเป็นวันอาทิตย์เสมอและคลิ๊กคำว่า <sup>Submit</sup> ปรากฏตาม                                                                                                    | มรูปภาพที่ 11                                  |
| it will will -                                                                                                    | GFMIS<br>View Report record                                                                                                    | vit   Contact Us   Passwore   Profile   Log CP |
| Welcome Green Tearm<br>Home   Downlaads   Search                                                                                                    |                                                                                                    |                                                |
| Loader Menu                                                                                                    | รายงานแสดงรายการเคลื่อนไหวเงินฝากคลัง<br>ฑัสรายงาน : G06C<br>หมวดของรายงาน : GL - ระบบกับเชิมขอประเภทชั่วไป                                                                                                    |                                                |

Operation Report Menu รายงานสรุปตาม : หน่วยเบิกจ่าย (Payment center) Snusnudzińsłu
 Snusnudzińsłu
 Snusnudzińsłou
 Snusnudzińsłou
 Snusnudzińsłou
 Snusnudzińsłou ประเภท สาสัปดาห์ วันที่รายงาน 24.12.2006 รายงานประทิป
 รายงานการท่ายอำระดัน Submit วามงานสำหรับการมายอง (Conversion Report) Loader & Interface Report Menu รายงาน Loade: ประทำวัน
 รายงาน โฟะศ/สอะ ประทำวัน 🔲 รายงาน Laader ประทักสีปลาฟ วามงาน โสเตรีสตะ ประจำสับดาฟ MIS Menu 🗆 รายงานประทำวัน 🔲 รายงานประจำดีปลาฟ ภบงานประทำเดือน
 ภบงานประทำได้อนาส์
 ภบงานประทำได้อนาส์ Revenue Dept. Interface  $\mathbb{R}$ การนำเงินสังคลังประจำวัน
 สรุปการนำเงินสังคลังประจำวัน

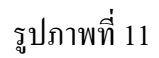

ให้คลิ๊กที่รหัสหน่วยเบิกจ่ายของหน่วยงาน 1 ครั้ง ระบบจะแสดงรายงานการเคลื่อนไหวเงินฝากกระทรวงการคลัง ปรากฏตามรูปภาพที่ 12

| Program name : ZGL_RPT512<br>User name : KCSOPER01                     |                                                                       |                    |                 | รายงานแสดงการเคลี่ง<br>ตั้งแก่ | อนไหวเอินแรกกระกรอง<br>รศสหน่วยงาน 0804<br>กรมการขนส่งทางบก<br>17/12/2006 – 23/12/ | 1<br>2006 | Page No. : (<br>Report<br>Report | 5<br>date :<br>Time : |     |
|------------------------------------------------------------------------|-----------------------------------------------------------------------|--------------------|-----------------|--------------------------------|------------------------------------------------------------------------------------|-----------|----------------------------------|-----------------------|-----|
| ปัญชีแขคประเภท :<br>วันที่                                             | ่ 110102050:<br>เลขที                                                 | 1 เดินฝา<br>ประเภท | เคล้ง           |                                |                                                                                    |           | ผ่านรายการ                       |                       |     |
| ลงรายการ                                                               | เอกสาร                                                                | เอกสาร             | เอคสารอ้างอิง   | ผู้ท่าแทน                      | หน่วยเบิกจ่าย                                                                      |           |                                  |                       |     |
| ปัญชีเงินฝา                                                            | นัญชีพิมฝาค : 00697 พิมอุดหนุนเพื่อโครงการต่าง ๆที่ได้รับจากราชการส   |                    |                 |                                |                                                                                    | ເດັບຕ     | មេទលព                            | ваюяя го<br>0 , 0 С   | 1   |
| *****                                                                  | ***** รามปฏชมีมันฝาก : 00697 มินอุดหนูนเพื่อโครงการต่างๆที่ได้รับจา   |                    |                 |                                |                                                                                    | 0.00      | 0.00                             | 0.00                  | j   |
| ปัญชีเดินฝา                                                            | นัญชีพินฝาด : 00770 ปัญชีพินฝากเพื่อบูรณะทศรัพธ์สินของกรมการขนส่งทางบ |                    |                 |                                |                                                                                    | · ·       |                                  | 284,967.72            | 2   |
| ***** รามปฏชีมินฝาก : 00770ปฏชีมินฝากเพื่อบูรณะทรัพย์สินของกรมการ      |                                                                       |                    |                 |                                | 0.00                                                                               | 0.00      | 284,967.72                       | 2                     |     |
| ปัญชีพินฝาค : 00771 พินฝาคค่าธรรมเนียมข้อมูลข่าวสารของราชการ           |                                                                       |                    |                 |                                |                                                                                    |           | 157,875.30                       | j                     |     |
| 18.12.200                                                              | 6 1600017393                                                          | RX                 | 035211190000504 | 90804                          | 800400006                                                                          | 314.00    | 0.00                             | 158,189.30            | j   |
| 19.12.200                                                              | 6 1600013719                                                          | RX                 | 035907090000318 | 4 0804                         | 800400006                                                                          | 220.00    | 0.00                             | 158,409.30            | J   |
| 20.12.200                                                              | 6 1600024803                                                          | RX                 | 035211190000523 | 5 0804                         | 800400006                                                                          | 211.00    | 0.00                             | 158,620.30            | J . |
| ***** เวมปญชีเมินผ่าด : 00771เมินผ่าดค่าธรรมเนียมข้อมูลข่าวสารของราชกา |                                                                       |                    |                 |                                | 745.00                                                                             | 0.00      | 158,620.30                       | J                     |     |
| บัญชีมินฝาก : 00788 มินค่าธรรมเนียมการสอบแข่งขัน                       |                                                                       |                    |                 |                                |                                                                                    |           | 20,925.00                        | j                     |     |
| ***** รามปัญชีมินฝาก : 00788 มินค่าธรรมเนียมการสอบแข่งขัน              |                                                                       |                    |                 |                                | 0.00                                                                               | 0.00      | 20,925.00                        | j                     |     |
| นัญชีเงินฝา                                                            | นัญชีพินฝาก : 00901 พินฝากพินรางวัลรอการจ่าย                          |                    |                 |                                |                                                                                    |           |                                  | 710,780.00            |     |

รูปภาพที่ 12

### ตัวอย่างการบันทึกรายการทะเบียนคุมการรับจ่ายเงินค่าธรรมเนียมการสอบแข่งขันบุคคลเป็นเจ้าหน้าที่ของรัฐ

| วัน เดือน ปี | เลขที่เอกสาร | รายการ                                          | รับ | จ่าย | ເບີດເດີນ | คงเหลือ |         |             |
|--------------|--------------|-------------------------------------------------|-----|------|----------|---------|---------|-------------|
|              |              |                                                 |     |      | ส่งคืน   | เงินสด  | เงินฝาก | เงินฝากคลัง |
|              |              |                                                 |     |      |          |         | ธนาคาร  |             |
| 01/05/2550   | นส 01        | รับเงินค่าธรรมเนียมในการสอบแข่งขันๆ             | 100 |      |          | 100     |         |             |
|              |              | เป็นเจ้าหน้าที่ของรัฐ ตามใบเสรีจเล่มที่ 1       |     |      |          |         |         |             |
|              |              | เลขที่ 0001-0049                                |     |      |          |         |         |             |
|              |              |                                                 |     |      |          |         |         |             |
| 02/05/2550   | นส 02        | นำเงินที่ได้รับฝากคลังตามเลขที่ pay in 16 หลัก  |     |      |          | (100)   |         | 100         |
|              |              | 2354268972103590                                |     |      |          |         |         |             |
|              |              | (เลขที่ปรับเงินฝากคลัง 1600005323)              |     |      |          |         |         |             |
|              |              |                                                 |     |      |          |         |         |             |
| 03/06/2550   | ขบ 03        | รับเงินจากคลัง                                  |     |      |          |         | 60      | 40          |
|              |              | ا ا ا و ا ا و ا                                 |     |      |          |         | ( = 0 ) |             |
| 05/06/2550   | ขจ 01        | ຈາຍຄາ ເชຈາຍ ເນດາ ຣຸ ໑ າເນນດາ ຣ                  |     | 60   |          |         | (60)    |             |
| 15/06/2550   | <u>າຊ 01</u> | ขับเชื้อรายอารเมือเอิ่นส่งอื่น                  |     |      | 10       | 10      |         |             |
| 13/06/2330   | 10 01        |                                                 |     |      | 10       | 10      |         |             |
| 16/06/2550   | บส 02        | บำเงิบที่ได้รับเป็นรายการเบิกเกิบส่งอื่นฝากคลัง |     |      |          | (10)    |         | 50          |
| 10/00/2000   | 1001 02      | ตามแลขที่ pay in 16 หลัก 1000000256389756       |     |      |          | (10)    |         | 50          |
|              |              | (เลขที่ปรับเงินฝากคลัง 1600005360)              |     |      |          |         |         |             |
|              |              |                                                 |     |      |          |         |         |             |
| 30/06/2550   | บช 01, บช 03 | นำเงินที่เหลือ ผลักส่งเป็นรายได้แผ่นดิน         |     | 50   |          |         |         | 0           |
|              |              | และบันทึกลดขอดเงินฝากคลังแล้ว                   |     |      |          |         |         |             |
|              |              |                                                 |     |      |          |         |         |             |
|              |              |                                                 |     |      |          |         |         |             |
|              |              |                                                 |     |      |          |         |         |             |
|              |              |                                                 |     |      |          |         |         |             |
|              |              |                                                 |     |      |          |         |         |             |

## ้ คำอธิบายทะเบียนคุมการรับจ่ายเงินค่าธรรมเนียมการสอบแข่งขันบุคคลเป็นเจ้าหน้าที่ของรัฐ

ใช้สำหรับบันทึกควบคุมรายการรับจ่ายเงินค่าธรรมเนียมการสอบแข่งขันบุคคลเป็นเจ้าหน้าที่ของรัฐ การบันทึกรายการในช่องต่าง ๆ ให้ถือปฏิบัติ ดังนี้

| 1. วัน เดือน ปี   | บันทึกวัน เดือน ปีที่เกิดรายการ                     |
|-------------------|-----------------------------------------------------|
| 2. เลขที่เอกสาร   | บันทึกเลขที่เอกสารจากระบบ GFMIS                     |
| 3. รายการ         | บันทึกคำอธิบายรายการเกี่ยวกับการรับเงิน การจ่ายเงิน |
|                   | และนำเงินส่งคลังหรือนำเงินฝากคลัง                   |
| 4. รับ            | บันทึกจำนวนเงินค่าธรรมเนียมการสอบแข่งขันบุคคลเป็น   |
|                   | เจ้าหน้าที่ของรัฐที่ได้รับ                          |
| 5. จ่าย           | บันทึกจำนวนเงินที่จ่ายเป็นค่าใช้จ่ายหรือนำส่งคลัง   |
| 6. เบิกเกินส่งคืน | บันทึกจำนวนเงินที่รับมาเป็นเบิกเกินส่งคืน           |
| 7. คงเหลือ        | บันทึกจำนวนเงินคงเหลือในลักษณะ เงินสด เงินฝากธนาคาร |
|                   | เงินฝากกลังแล้วแต่กรณี                              |